# เอกสารคู่มือการใช้งาน

ระบบฐานข้อมูลผู้สูงอายุกลุ่มเสี่ยง Stroke STEMI และ Hip Fracture (สำหรับผู้ใช้งาน)

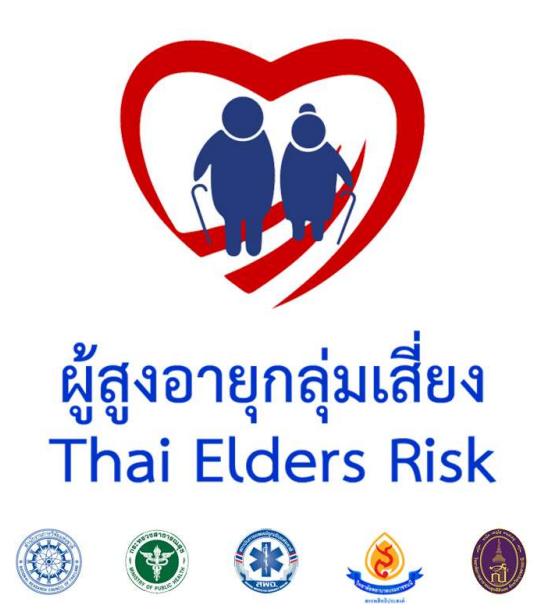

จัดทำโดย

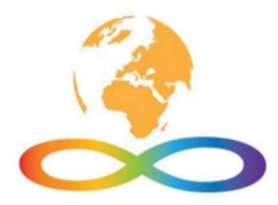

บริษัท เวิลด์ อินฟินิตี้ จำกัด

# สารบัญ

| การสมัครสมาชิกเพื่อเข้าใช้งานระบบ1                                  |
|---------------------------------------------------------------------|
| การบันทึกข้อมูลส่วนตัวผู้ใช้1                                       |
| การเปิดบัตรสมาชิก2                                                  |
| การเรียกรถพยาบาลเมื่อเกิดเหตุฉุกเฉิน2                               |
| การทำแบบประเมินโอกาสเสี่ยงโรคหัวใจและหลอดเลือด                      |
| การทำแบบประเมินโอกาสเสี่ยงต่อการพลัดตกหกล้มในผู้สูงอายุ4            |
| การทำแบบประเมินโอกาสเสี่ยงภาวะกระดูกพรุน4                           |
| การสมัครสมาชิกแทนกลุ่มเสี่ยง5                                       |
| การเพิ่มสมาชิกในความดูแล5                                           |
| การทำแบบประเมินโอกาสเสี่ยงโรคหัวใจและหลอดเลือดแทนสมาชิก6            |
| การทำแบบประเมินโอกาสเสี่ยงต่อการพลัดตกหกล้มในผู้สูงอายุแทนสมาชิกชิก |
| การทำแบบประเมินโอกาสเสี่ยงภาวะกระดูกพรุนแทนสมาชิก8                  |

# คู่มือการใช้งานระบบฐานข้อมูลผู้สูงอายุกลุ่มเสี่ยง Stroke STEMI และ Hip Fracture

## การใช้งานสำหรับประชาชนทั่วไป

สามารถค้นหาแล้วทำการติดตั้งแอพพลิเคชั่น Thai Elder Risk ได้ Store ทั้งระบบปฏิบัติการ iOS และ Android โดยประชาชนทั่วไปสามารถทำการใช้งานแอพพลิเคชัน Thai Elder Risk ได้โดยไม่จำเป็นต้อง ทำการสมัครสมาชิก แต่ข้อมูลที่มีจะไม่สามารถนำไปใช้งานได้อย่างมีประสิทธิภาพสูงสุด

## การสมัครสมาชิกเพื่อเข้าใช้งานระบบ

- 1) ที่หน้าแรกทำการกดที่ "สมัครสมาชิก"
- 2) ใส่ข้อมูล เช่น ชื่อ นามสกุล เลขประจำตัวประชน และอื่นๆ ให้ครบถ้วน
- กำหนดชื่อผู้ใช้และรหัสผ่าน

กรณีที่ท่านเป็นผู้ใช้ในกลุ่มผู้ให้การดูแลกลุ่มเสี่ยง ให้ติดต่อไปยังผู้ดูแลระดับจังหวัดเพื่อมอบสิทธิในการใช้ งานสำหรับผู้ให้การดูแลกลุ่มเสี่ยง

| 14:36                 |                             | al 🗢 🗩  | 14:36        |                                         | al 🗢 🗩 | 14:36                    |                      | al 🗢 🔳 |
|-----------------------|-----------------------------|---------|--------------|-----------------------------------------|--------|--------------------------|----------------------|--------|
| Tha                   | i Elder Risk                | <b></b> | <del>(</del> | Thai Elder Risk                         | (I)    | ÷                        | Thai Elder Risk      | (I)    |
|                       |                             |         |              | $\sim$                                  |        | โทรศัพท์                 |                      |        |
|                       |                             |         |              |                                         |        | กรุณวกรร                 | ากข้อมูล             |        |
| 1 mg                  | 🕥 แลงอาเ                    |         |              |                                         |        | email                    |                      |        |
| <b>A</b>              | <ul> <li>najudit</li> </ul> | Los I   |              | ผู้สูงอายุกลุ่มเสียง<br>Thai Elder Risk |        | กฐณากระ                  | กข้อมูล              |        |
|                       |                             |         |              |                                         |        | โรคประจำเ                | ň                    |        |
| 0                     | 0                           |         |              | สมัครสมาชิก                             |        | กรุณากรร                 | ากข้อมูล             |        |
| ~                     | <u> </u>                    | ¥       | ชื่อ         |                                         |        | ฮินขอมให้เปิดเผยข้อมูล : |                      |        |
| เข้าสู่ระบบ           | สมัครสม                     | งาชิก   | เหนือสามเวล  | อาร์อมูล                                |        | en 🔵                     | เขอม 🔵 ไม่ยินขอม     |        |
| แจ้งเหตุฉุกเฉิน       |                             |         | นามสกอ       |                                         |        |                          |                      |        |
|                       | เหตุฉุกเ                    | ฉิน     | กๆณากร       | ธกท้อมูล                                |        | รหัสผู้ใช้               |                      |        |
| Enter De autor        | เรียกรถพย                   | าบาล    | เลขประจำก    | กับประทาพน                              |        | กรุณากรเ                 | អារីពររួត            |        |
|                       |                             | пянац 🏷 | nāmura       | แกล้อมูล                                |        | รทัสผ่าน                 |                      |        |
| ใส่ใจตัวเอง           |                             |         | โทรศัพท์     |                                         |        | กรูณากระ                 | กาข้อมูล             |        |
| โอกาสเสื่             | ยง                          |         | กรุณากร      | อกข้อมูล                                |        | ยืนอันรหัสด              | ่าน                  |        |
| โรคหัวใจและหล         | จอดเลือด 🍯                  | No.     | email        |                                         |        | กรุณากรุณ                | สาข้อมูล             |        |
|                       | and the second              | d usian | กรุณากร      | แกลัยมูล                                |        |                          |                      |        |
| โอกาสเสื่             | ยง                          | AME     | โรคประจำ     | ล้ว                                     |        |                          | ยืนยัน "สมัครสมาทิก" |        |
| การพลดตกา<br>ในผู้สงอ | าย                          | 100     | ก่าุณากร     | อกข้อมูล                                |        |                          |                      |        |
| 5                     | -                           | лянац В | ยินขอมให้    | ปิดเผยข้อมูล :                          |        |                          |                      |        |

# การบันทึกข้อมูลส่วนตัวผู้ใช้

- 1) ที่หน้าแรกทำการกดที่ "ชื่อ-สกุล" หรือ "รูปภาพ" ของผู้ใช้
- 2) ทำการแนบภาพของผู้ใช้ โดยการใช้กล้องถ่ายภาพ หรือ เลือกรูปภาพจากคลังภาพ
- ระบุข้อมูลส่วนตัวที่เป็นความจริง เพื่อข้อมูลที่ถูกต้องสมบูรณ์ในการให้บริการ เช่น ชื่อ นามสกุล เลข ประจำตัวประชาชน เพศ วันเดือนปีเกิด โทรศัพท์ email ที่อยู่ปัจจุบัน เป็นต้น
- แสดงความยินยอมให้เปิดเผยข้อมูล โดยจะเปิดเผยเฉพาะกับหน่วยงานที่เกี่ยวข้องในการดูแลกลุ่มเสี่ยง เท่านั้น

5) กดที่ "บันทึก"

| 14:44     |                                     | ul 🗢 🔳 🛛 14:-              | 45                                                | all 🗢 🔳  | 14:46                       |                                                           | al 🗢 🗊          |
|-----------|-------------------------------------|----------------------------|---------------------------------------------------|----------|-----------------------------|-----------------------------------------------------------|-----------------|
| =         | Thai Elder Risk                     | ☞ ←                        | Thai Elder Risk                                   | <b>B</b> | <b>+</b>                    | Thai Elder Risk                                           | <b>()</b>       |
| 8         |                                     |                            | ช้อมูลกลุ่มเสี่ยง                                 |          | ที่อยู่ เช่น เล<br>กนไI 1   | ธที่ หมู่บ้าน อาคาร เป็นต้น                               |                 |
|           |                                     |                            |                                                   |          | จังหวัด<br>จ.นนทบุรี        |                                                           |                 |
| aža       | อ้า<br>มชัย มวยที่ บัตรสมาร์        | ) <b>ช้อ</b> ม<br>สิก ชื่อ | มูลทั่วไป<br>คำแนะนำ<br>คณต้องการใช้ปภาพจากแหล่งใ | la ?     | อำเภอ<br>อ. บางให           | oj                                                        |                 |
| แจ้งเหตุจ | กเจ็น เหตุฉุกเฉิ                    | נפ<br>ארא<br>11 נוג        | ไว้คราวหน้า<br>คลังรปกาพ                          |          | ด้าบล<br>กรุณากรล           | กษัยมุล                                                   |                 |
|           | เรียกรถพยา                          | บาล                        | กล้อง<br>3(                                       |          | njornse                     | อน )<br>กซ้อมูล                                           |                 |
| โรคหัว    | อา<br>โอกาสเสี่ยง<br>ใจและหลอดเลือด | Line (                     | :<br>) หญิง 🔵 ชาย                                 |          | ฮินฮอมให้เรื<br><b>อ</b> ีน | ออม 🔵 ไม่อินขอม                                           |                 |
| การ       | โอกาสเสี่ยง<br>รพลัดดกหกลัม         | 3. UBIRO                   | 8                                                 |          |                             | บันทึก                                                    |                 |
|           | ในผูสูงอายุ                         | netau δ 43                 |                                                   |          | * นโขบายคา<br>สูงอาชุกลุ่มเ | ามเป็นส่วนดัว การเป็นสมาชิกระ<br>ไขง หรือ Thai Elder Risk | ะบบฐานข้อมูลผู้ |

#### การเปิดบัตรสมาชิก

- 1) ที่หน้าแรกทำการกดที่ "บัตรสมาชิก"
- 2) ระบบจะทำการสร้างบัตรประจำตัวผู้สูงอายุกลุ่มเสี่ยงขึ้นมา
- 3) ด้านล่างของบัตรจะเป็น QR-Code สำหรับแสดงข้อมูลของผู้ป่วยผ่านทางเว็บไซต์

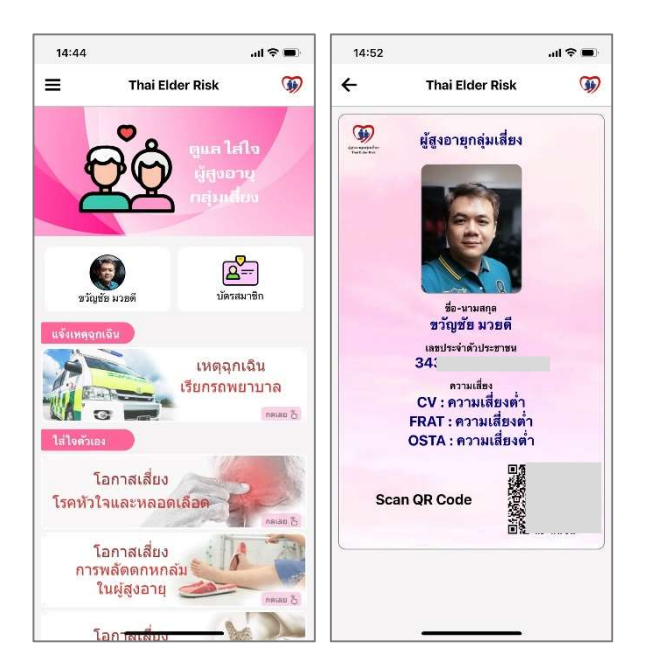

## การเรียกรถพยาบาลเมื่อเกิดเหตุฉุกเฉิน

- 1) ที่หน้าแรกทำการกดที่ "เหตุฉุกเฉิน เรียกรถพยาบาล"
- 2) ระบุเหตุที่แจ้งว่าเป็นเหตุอะไร เช่น พลัดตกหกล้ม เป็นต้น

- 3) ระบุสถานที่เกิดเหตุหรือใช้ที่เกิดเหตุจากพิกัด GPS
- 4) ระบุชื่อผู้แจ้ง โทรศัพท์ และโรคประจำตัว
- 5) กดที่ "เรียกรถพยาบาล" จะส่งข้อมูลแจ้งเหตุฉุกเฉินไปที่ศูนย์รับแจ้งเหตุและสั่งการจังหวัด

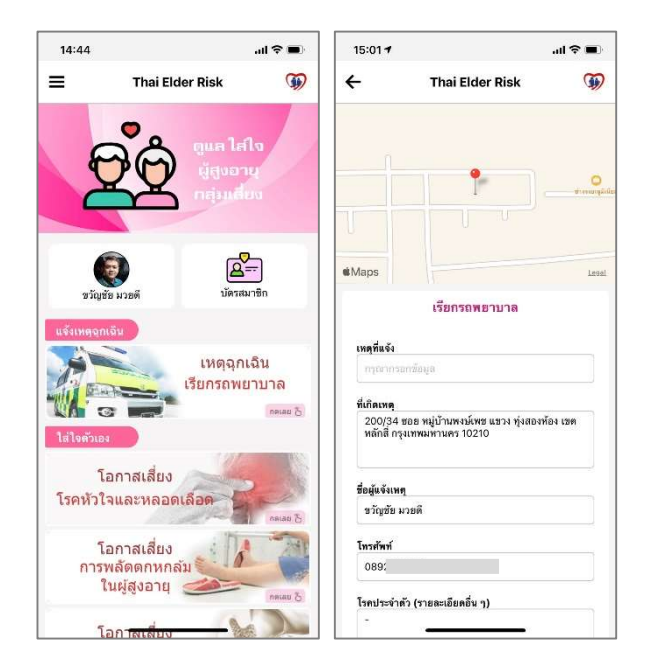

#### การทำแบบประเมินโอกาสเสี่ยงโรคหัวใจและหลอดเลือด

- 1) ที่หน้าแรกทำการกดที่ "โอกาสเสี่ยง โรคหัวใจและหลอดเลือด"
- 2) ใส่ข้อมูล อายุ เพศ และตอบคำถาม ในแบบประเมินให้ครบทุกข้อ แล้วกดที่ปุ่ม "ประเมิน"
- 3) ระบบจะแสดงผลการประเมินจากคำตอบที่ผู้ใช้บันทึกเข้ามาในแบบประเมิน
- 4) สามารถทำแบบประเมิน "พลัดตกหกล้ม" หรือ "ภาวะกระดูกพรุน" ได้ทันที

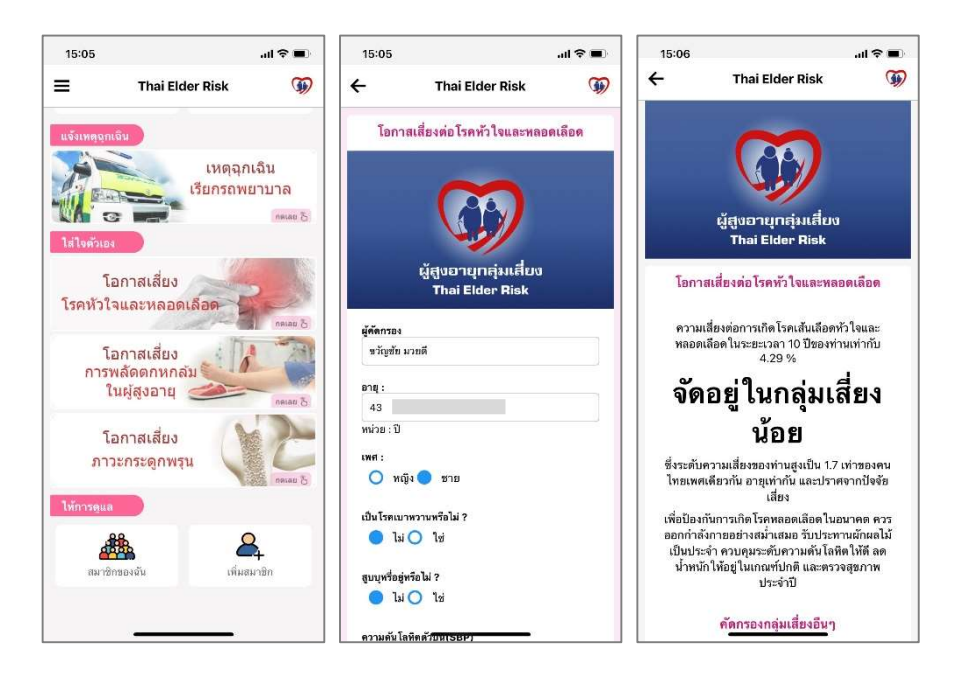

## การทำแบบประเมินโอกาสเสี่ยงต่อการพลัดตกหกล้มในผู้สูงอายุ

- 1) ที่หน้าแรกทำการกดที่ "โอกาสเสี่ยง การพลัดตกหกล้มในผู้สูงอายุ"
- 2) ใส่ข้อมูล เพศ และตอบคำถาม ในแบบประเมินให้ครบทุกข้อ
- 3) กดที่ปุ่ม "ประเมิน"
- 4) ระบบจะแสดงผลการประเมินจากคำตอบที่ผู้ใช้บันทึกเข้ามาในแบบประเมิน
- 5) สามารถทำแบบประเมิน "โรคหัวใจและหลอดเลือด" หรือ "ภาวะกระดูกพรุน" ได้ทันที

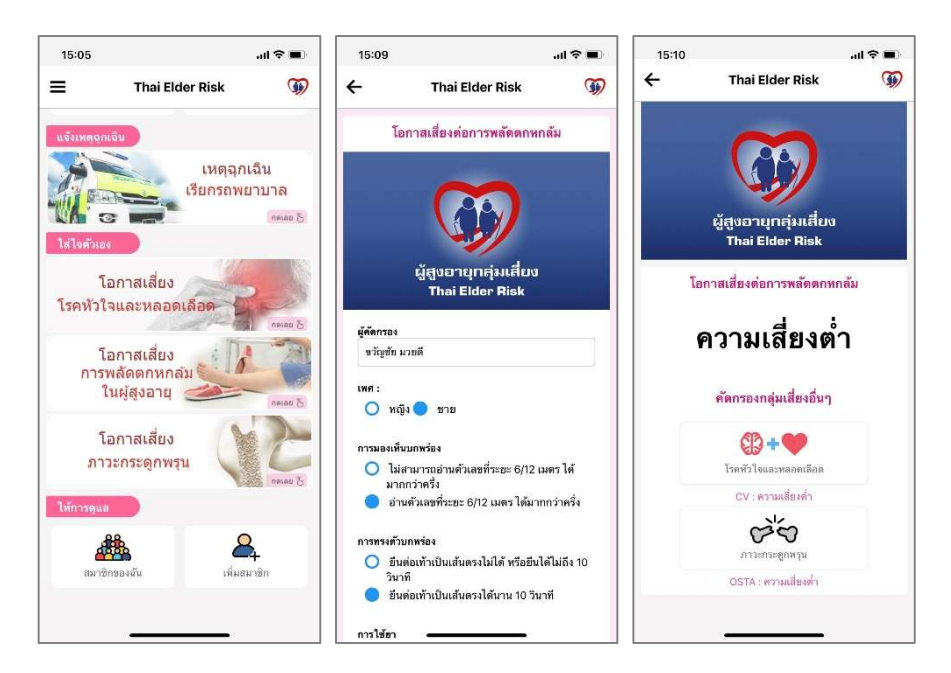

# การทำแบบประเมินโอกาสเสี่ยงภาวะกระดูกพรุน

- 1) ที่หน้าแรกทำการกดที่ "โอกาสเสี่ยง ภาวะกระดูกพรุน"
- 2) ใส่ข้อมูล อายุ และน้ำหนัก ในแบบประเมิน
- 3) กดที่ปุ่ม "ประเมิน"
- 4) ระบบจะแสดงผลการประเมินจากคำตอบที่ผู้ใช้บันทึกเข้ามาในแบบประเมิน
- 5) สามารถทำแบบประเมิน "โรคหัวใจและหลอดเลือด" หรือ "พลัดตกหกล้ม" ได้ทันที

| Thai Elder Risk     (พายากรีน)     (พายากรีน)                                                                                                | k 🗿         |
|----------------------------------------------------------------------------------------------------|-------------|
| โอกาสเลี่ยงต่อภาวะกระดูกพรุน                                                                                                    |             |
|                                                                                                    |             |
| เรียกรถพยาบาล<br>เรียกรถพยาบาล<br>เพรีนณ<br>เพรีนณ                                                                                           | สี่ยง<br>sk |
| โอกาสเสี่ยง<br>คหัวใจและหลอดเลือด<br>โอกาสเสี่ยงต่อภาวะกร                                                                                    | ะดูกพรุน    |
| โอกาสเสี่ยง<br>การพลัจออกหกลัง                                                                                                    | มต่ำ        |
| ในผู้สูงอายุ คตกรองกลุ่มเสี่ยง<br>กละลก 5 43                                                                                                 | อื่น        |
| โอกาสเสี่ยง 🔥 🔎 พน่วย : ป                                                                                                    |             |
| ภาวะกระดูกพรุน มี เรื่อและหอดแล<br>108 CV : ความเสี่ยงที่                                                                                    | ÐØ          |
| ารรดูแล พม่วย : กิโลกรัม                                                                                                    |             |
| 🎎 🕰 ประเมิน หลัดสาหาเลี่ย<br>เรื่อง เรื่อง เรื่อง เรื่อง เรื่อง เรื่อง เรื่อง เรื่อง เรื่อง เรื่อง เรื่อง เรื่อง เรื่อง เรื่อง เรื่อง เรื่อง |             |
|                                                                                                    | 17.0        |

## การสมัครสมาชิกแทนกลุ่มเสี่ยง

- 1) ที่หน้าแรกทำการกดที่ "เพิ่มสมาชิก"
- 2) ใส่ข้อมูล เช่น ชื่อ นามสกุล เลขประจำตัวประชน และอื่นๆ ให้ครบถ้วน
- กำหนดชื่อผู้ใช้และรหัสผ่าน

| 10.00                         |                                          | all 🗢 🔳 🛛 14:36              |                                          | al 🕆 🗖 |
|-------------------------------|------------------------------------------|------------------------------|------------------------------------------|--------|
| =                             | Thai Elder Risk                          | <b>()</b>                    | Thai Elder Risk                          | G      |
|                               | ลิม<br>เหตุฉุกเ<br>เรียกรถพย             | ฉืน<br>าบาล<br>™≈ฃ๖          | ผู้สูงอายุกลุ่มเสี่ยง<br>Thai Elder Risk |        |
| ใส่ใจตัวเอง<br>โอ<br>โรคหัวใจ | อกาสเสี่ยง<br>มและหลอดเลือด              | ชื่อ<br>การการ               | สมัครสมาชิก<br>เรอกข้อมูล                |        |
| โอ<br>การพ<br>ใเ              | มกาสเสี่ยง<br>เล้ดดกหกลัม<br>แผู้สูงอายุ | มามสกุล<br>กรุณห             | ารถกซัอมูล<br>ว่าตัวประชาชน              |        |
| โอ<br>ภาว                     | มกาสเสี่ยง<br>ะกระดูกพรุน                | กรุณาก<br>โกรสัพท์<br>กรุณาก | ารแกข้อมูล<br>1<br>ารอกข้อมูล            |        |
| ให้การดูแล                    |                                          | email                        |                                          |        |
| <b>#</b>                      | å <u>2</u>                               | njuri                        | ารแกลัยมูล                               |        |
| สมาชิก                        | เของฉัน เพิ่มสม                          | าชิก โรคประจ                 | ำตัว                                     |        |

# การเพิ่มสมาชิกในความดูแล

- 1) ที่หน้าแรกทำการกดที่ "สมาชิกของฉัน"
- 2) ทำการกดที่ "เพิ่มสมาชิกของฉัน"
- 3) ระบุเลขประจำตัวประชาชนของสมาชิกที่ต้องการแล้วกด "ค้นหา"
- 4) ระบบจะแสดงภาพและข้อมูลของสมาชิกขึ้นมา ให้ทำการกดที่ "เพิ่มสมาชิก"

| 15:05                       |                                  | al 🗢 🔳                     | 15:30 |                                                                                              | ail 🗢 🔳   | 15:30                   |                       | al 🗢 🔳 | 15:31                       |                                               | al 🗢 🔳    |
|-----------------------------|----------------------------------|----------------------------|-------|----------------------------------------------------------------------------------------------|-----------|-------------------------|-----------------------|--------|-----------------------------|-----------------------------------------------|-----------|
| ≡                           | Thai Elder Risk                  | <b>B</b>                   | ÷     | Thai Elder Risk                                                                              | <b>()</b> | ≡                       | Thai Elder Risk       | Ð      | ≡                           | Thai Elder Risk                               | <b>()</b> |
| แจ้งเทตุถุก                 | ເຈີນ                             |                            |       | สมาชิกกลุ่มเสี่ยงของฉั                                                                       | ù         |                         | ค้นหาสมาชิกกลุ่มเสี่ย | 4      |                             | ค้นหาสมาชิกกลุ่มเสี่ยง                        |           |
|                             | เหตุฉ<br>เรียกรถท                | กเฉิน<br>งยาบาล<br>^ฅเลย & | ¢     | กำจร เกรียงไกรพิทักษ์<br>CV : ความเสียงดำ<br>FRAT : มีความเสียงต่ำ<br>OSTA : ความเสียงสูง    | ā         | เลยประจำตัว<br>กรุณากระ | เประชาชน<br>หรือบูล   |        |                             |                                               |           |
| ใส่ใจด้ว่าอ<br>โ<br>โรคหัวใ | จ<br>อกาสเสี่ยง<br>จและหลอดเลือด |                            |       | <b>วันนา พารวย</b><br>CV : ความเสี่ยงด่ำ<br>FRAT : มีความเสี่ยง<br>OSTA : ความเสี่ยงด่ำ      | <b></b>   |                         | W LA MI               |        | ชื่อ<br>ขวัญชัย<br>นามสกุล  |                                               |           |
| โ<br>การ                    | อกาสเสี่ยง<br>พลัดดกหกลัม        | naiau &                    | 1     | สมฤย บุญดี<br>CV : ความเสียงต่ำ<br>FRAT : มีความเสียง<br>OSTA : ความเสียงต่ำ                 | <b></b>   |                         |                       |        | มวยดี<br>เลขประจำดั<br>343( | วประชาชน                                      |           |
| โ<br>ภา                     | อกาสเสี่ยง<br>วะกระดูกพรุน       |                            |       | สมุทรสาคร นิรมัย<br>CV : ความเสี่ยงปานกลาง<br>FRAT : มีความเสี่ยงด่ำ<br>OSTA : ความเสี่ยงสูง | <b></b>   |                         |                       |        |                             | เพิ่มสมาชิก                                   |           |
| <b>ให้การคูแ</b><br>สมาร์   | มา<br>โรยาลัน เห็ม               | <b>ค</b><br>สมาชิก         | 8     | <b>จันทบูร อโรคยา</b><br>cv : -<br>FRAT : -<br>OSTA : -                                      | <b>a</b>  |                         |                       |        |                             | คัดกรองกลุ่มเสียง<br>() + •<br>Stroke / STEMI |           |
|                             |                                  |                            |       | เพิ่มสมาชิกของฉัน                                                                            |           |                         |                       |        |                             |                                               |           |

## การทำแบบประเมินโอกาสเสี่ยงโรคหัวใจและหลอดเลือดแทนสมาชิก

- 1) ที่หน้าแรกทำการกดที่ "สมาชิกของฉัน"
- 2) เลือกกดที่สมาชิกที่ต้องการทำแบบประเมิน
- 3) ระบบจะแสดงข้อมูลของสมาชิก ให้ทำการเลื่อนมาด้านล่างสุด แล้วกดที่ "โรคหัวใจและหลอดเลือด"
- 4) ใส่ข้อมูล อายุ เพศ และตอบคำถาม ในแบบประเมินให้ครบทุกข้อ
- 5) กดที่ปุ่ม "ประเมิน"
- 6) ระบบจะแสดงผลการประเมินจากคำตอบที่ผู้ใช้บันทึกเข้ามาในแบบประเมิน

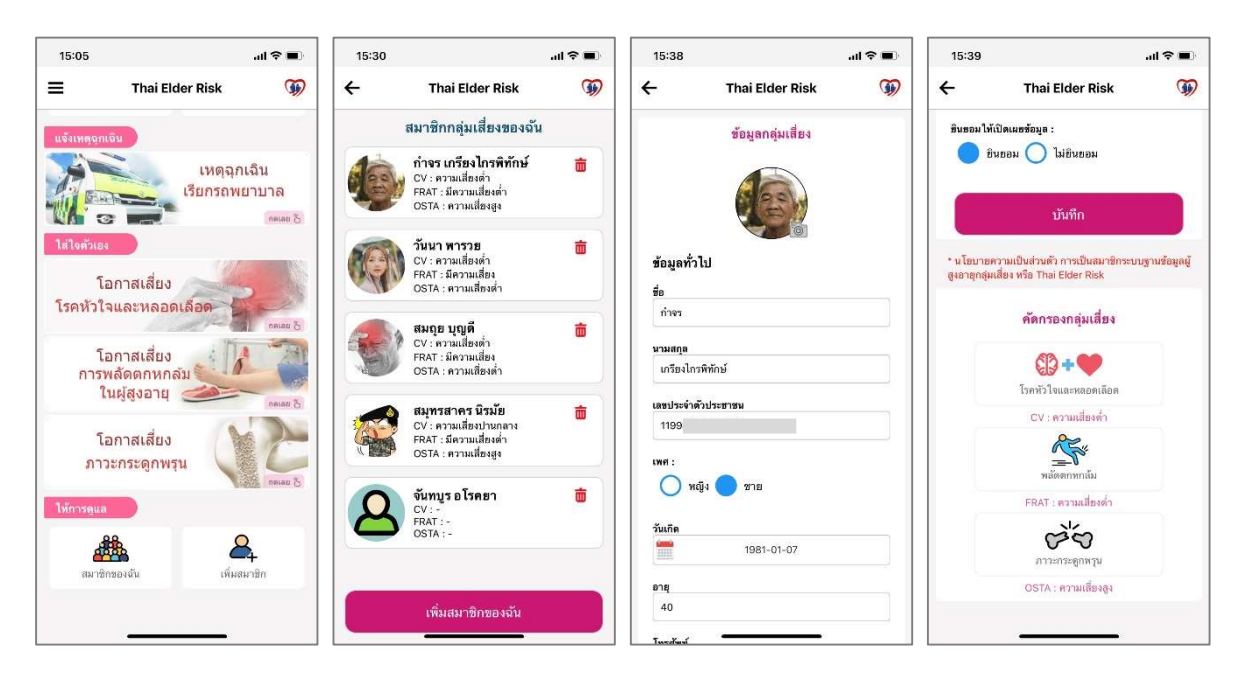

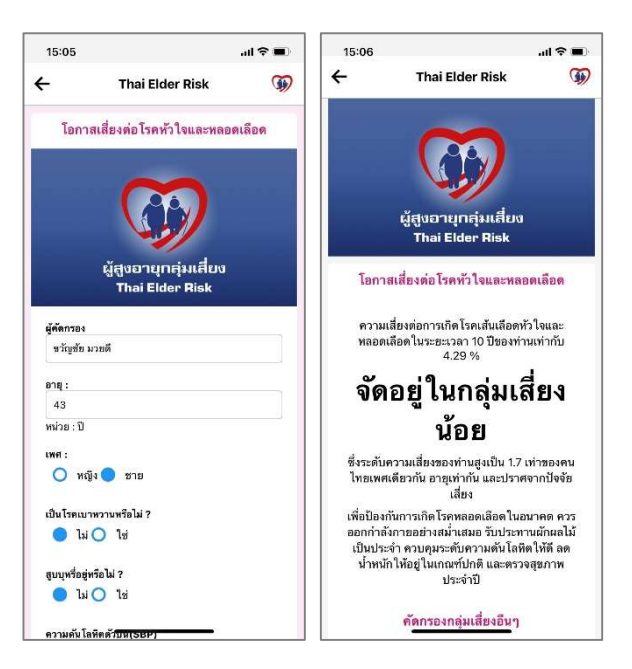

# การทำแบบประเมินโอกาสเสี่ยงต่อการพลัดตกหกล้มในผู้สูงอายุแทนสมาชิก

- 1) ทำการกดที่ "สมาชิกของฉัน"
- 2) เลือกกดที่สมาชิกที่ต้องการทำแบบประเมิน
- 3) ระบบจะแสดงข้อมูลของสมาชิก ให้ทำการเลื่อนมาด้านล่างสุด แล้วกดที่ "พลัดตกหกล้ม"
- 4) ใส่ข้อมูล เพศ และตอบคำถาม ในแบบประเมินให้ครบทุกข้อ
- 5) กดที่ปุ่ม "ประเมิน"
- 6) ระบบจะแสดงผลการประเมินจากคำตอบที่ผู้ใช้บันทึกเข้ามาในแบบประเมิน

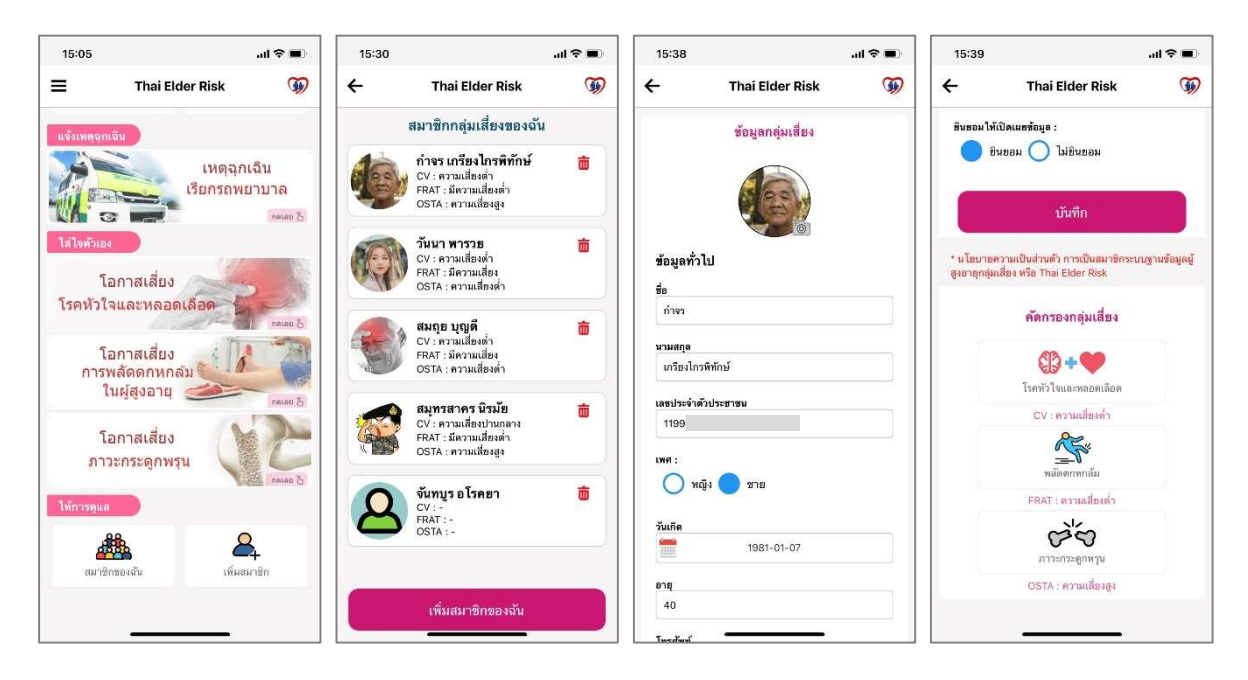

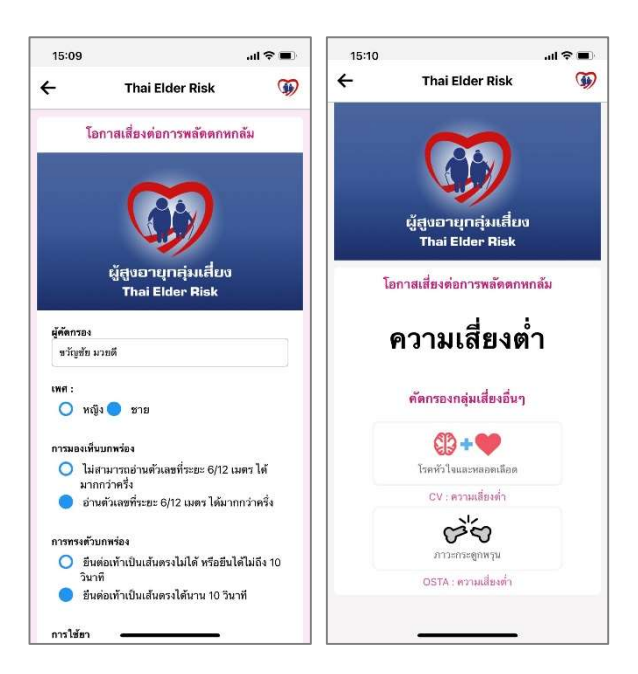

## การทำแบบประเมินโอกาสเสี่ยงภาวะกระดูกพรุนแทนสมาชิก

- 1) ทำการกดที่ "สมาชิกของฉัน"
- 2) เลือกกดที่สมาชิกที่ต้องการทำแบบประเมิน
- 3) ระบบจะแสดงข้อมูลของสมาชิก ให้ทำการเลื่อนมาด้านล่างสุด แล้วกดที่ "ภาวะกระดูกพรุน"
- 4) ใส่ข้อมูล อายุ และน้ำหนัก ในแบบประเมิน
- 5) กดที่ปุ่ม "ประเมิน"
- 6) ระบบจะแสดงผลการประเมินจากคำตอบที่ผู้ใช้บันทึกเข้ามาในแบบประเมิน

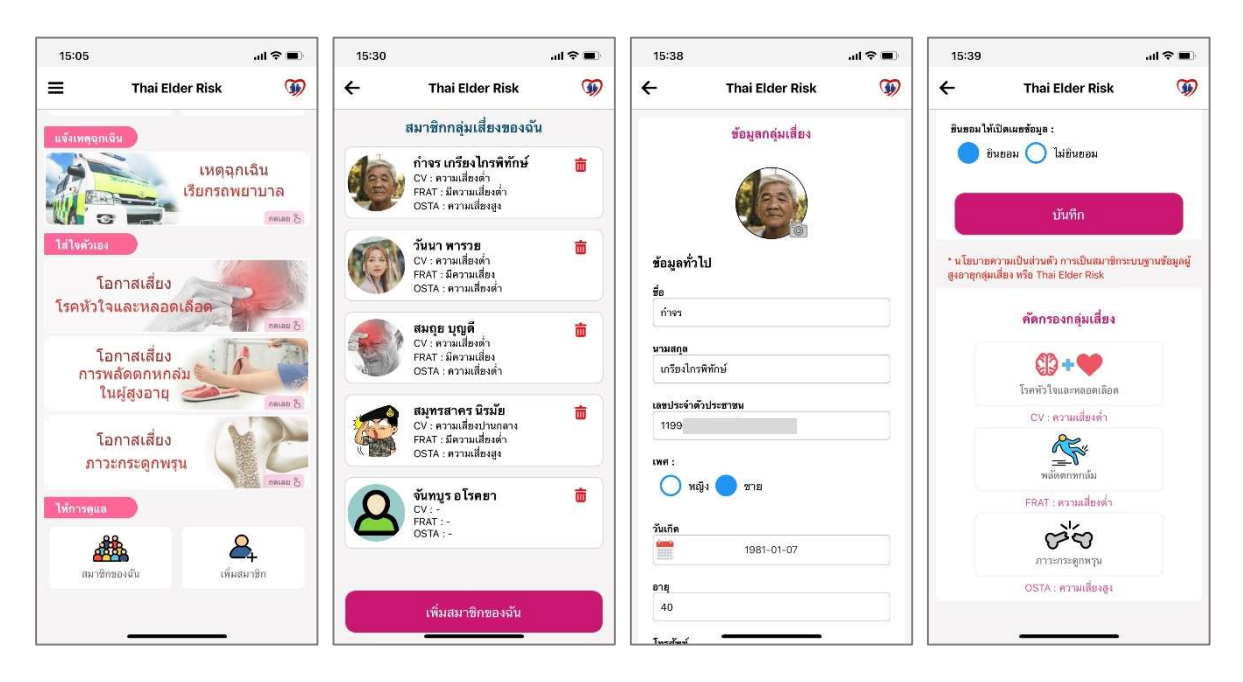

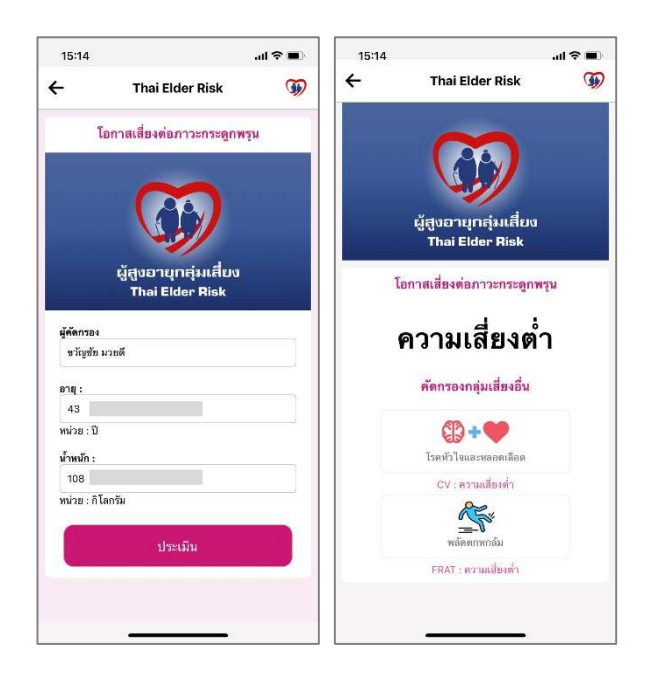